## 評価者情報の変更について

評価者情報に変更が生じた際、評価者講習システム(eラーニング)の「プロフィール編集」より、変更することができます。

## プロフィール編集画面の進み方

<u>評価者講習システム(eラーニング)</u>にログイン後、アナウンス内にある「登録情報の変更がある場合はこちら」をクリックすると

「プロフィール編集」画面に推移します。

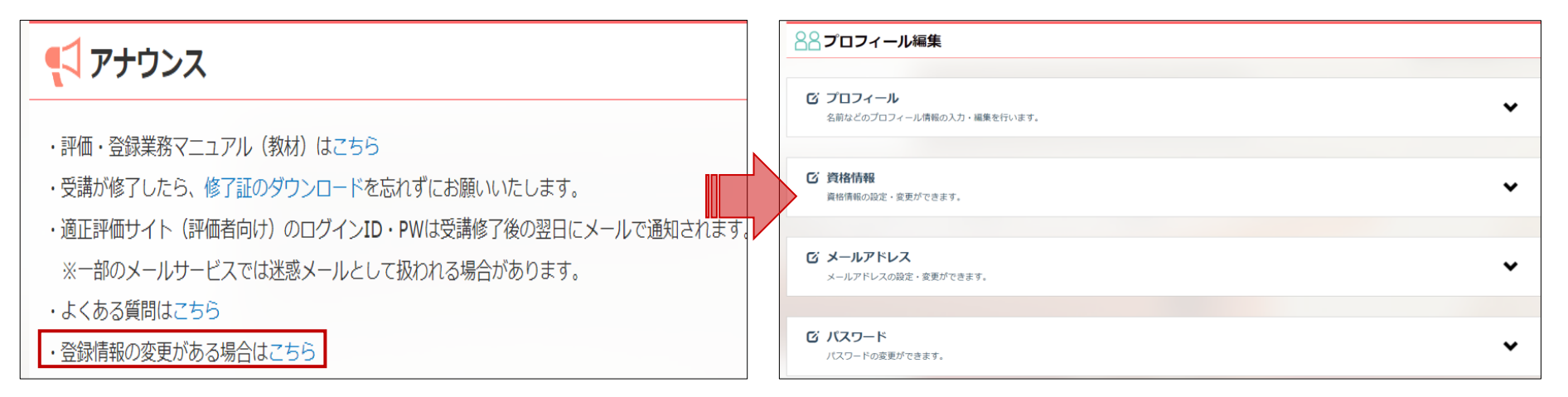

## 変更手続きが完了するまでの期間について

プロフィール編集で「変更する」ボタンを押下後、翌日に評価サイトに反映されます。 評価サイトへの反映が完了した際、「評価者情報更新のお知らせ」メールが届きます。 Q. 評価者講習システム(eラーニング)へのログインID・パスワードを正しく入力してもログインできません。

A. 評価者講習システム(eラーニング)のIDとパスワードは評価者講習の申込時、ご自身で設定されたものとなります。

実際に評価・登録業務を行う評価サイトのID・パスワードではございませんのでご注意ください。

IDもしくはパスワードをお忘れの場合は、ログイン画面内

>パスワードを忘れた方はこちら

>ログインIDを忘れた方はこちら よりご確認ください。

Q. 管理業務主任者/マンション管理士の資格を更新したので、評価者情報を変更したい。

A. ログイン後、「プロフィール編集」画面に推移し、以下の手順で操作後、「変更する」ボタンを押下してください。

| び 資格情報<br>資格情報の設定・変更ができます | г.                                                                                                    | * | - ①「資格情報」をクリックします。     |
|---------------------------|----------------------------------------------------------------------------------------------------|---|------------------------|
| 保有資格                      | ○ 管理業務主任者 ○ マンション管理土                                                                                  |   |                        |
| 資格有効期限                    | 0000/00/00                                                                                            |   | - 2 「資格有効期限」の日付を更新します。 |
| 資格登録番号                    |                                                                                                    |   |                        |
| 資格証                       | ・管理業務主任者証<br>・マンション管理土登録証(資格取得後5年を経過している方は登録講習修了証)<br>ファイルの選択<br>ファイルが選択されていません<br>JPEGまたはPNG形式 5MB以下 |   | - 3新しい資格証の画像を添付します。    |
|                           | 変更する                                                                                                  |   | - 4「変更する」ボタンをクリックします。  |